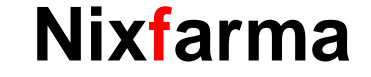

# Butlletí Setmanal REVISIÓ ESTOC MÍNIM ZERO

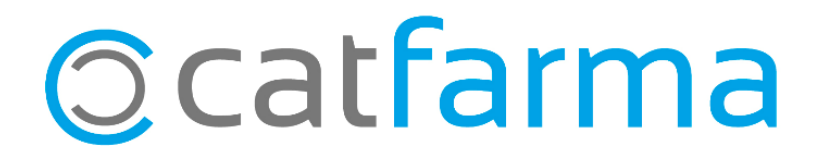

Si a la farmàcia es treballa amb estocs mínims, és important que cada cert temps es revisin aquestes dades per tindre un bon control de l'estoc. Sobretot cal revisar periòdicament els **articles amb estoc mínim zero**, ja que és possible que aquests ens estiguin donant faltes.

A continuació veurem un exemple de com revisar l'estoc mínim d'aquests articles.

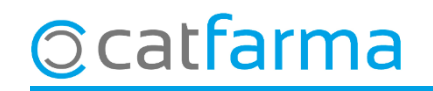

Accedim a Vendes 
 → Estadístiques 
 → Articles/mes:

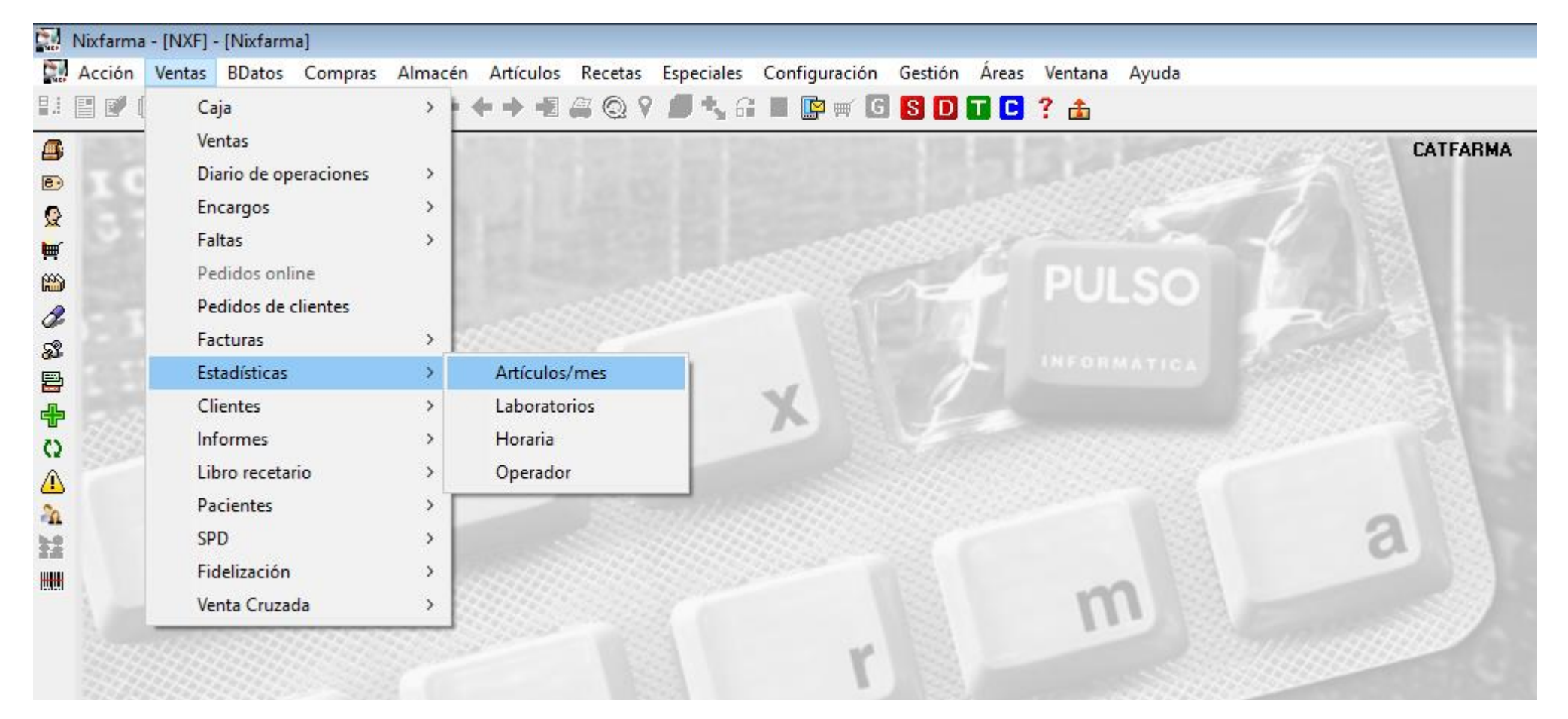

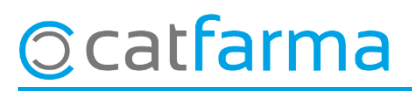

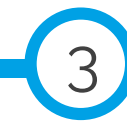

· Des de la finestra de Criteris de selecció indicarem els articles que ens interessa revisar:

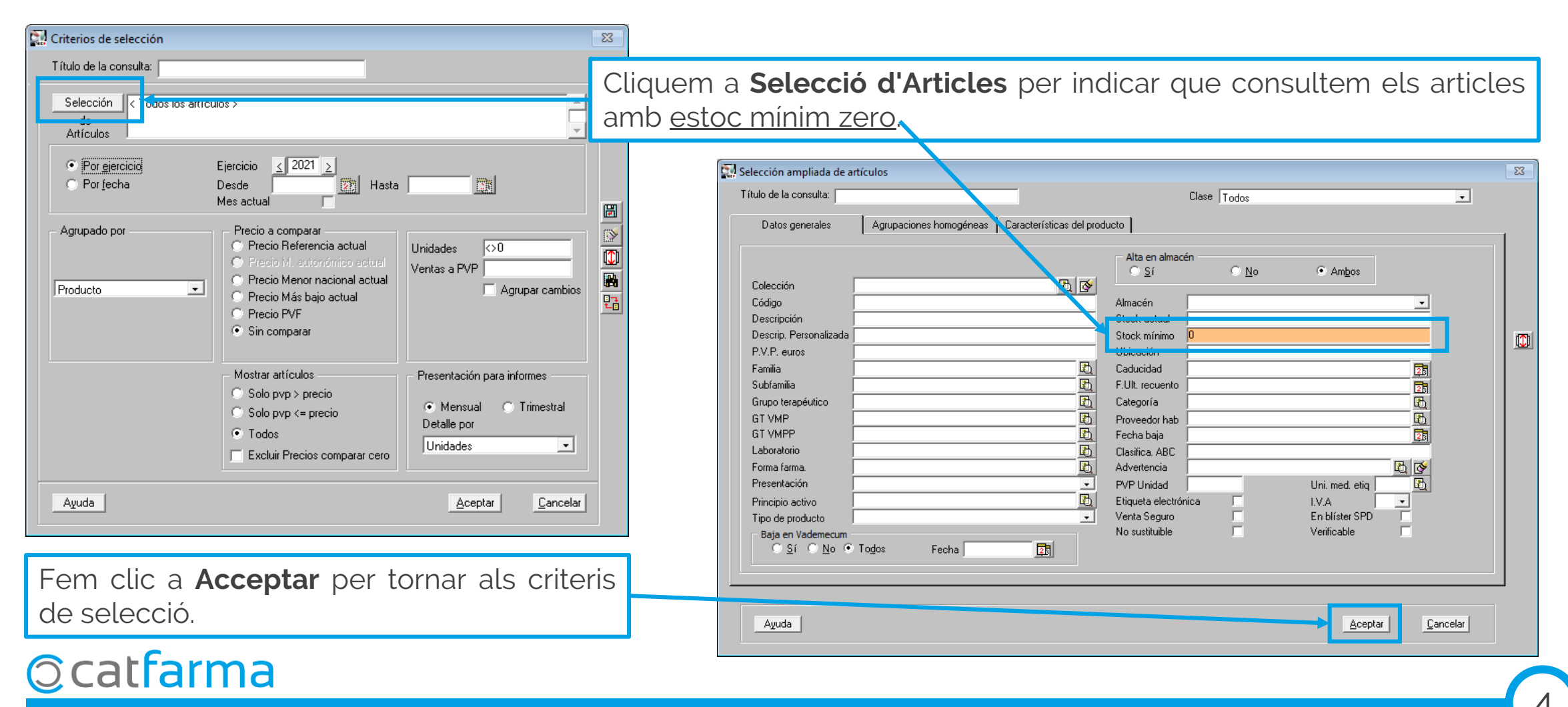

· Ara indicarem el període de temps a consultar:

| Criterios de selección                                                                                                    |                                                    |
|----------------------------------------------------------------------------------------------------|----------------------------------------------------|
| Título de la consulta:                                                                                                    |                                                    |
| Selección Stock mínimo: 0                                                                                                    |                                                    |
| Por <u>ej</u> ercicio <u>Ejercicio 2001 2</u> Por fecha     Desde 03/2021 2     Hasta 06/2021 2                                                                                                | Seleccionem, per exemple, els últims tres mesos.   |
| Agrupado por Precio a comparar Precio Beferencia actual<br>Precio Menor nacional actual<br>Producto Precio Más bajo actual<br>Precio PVF<br>Sin comparar Sin comparar Inidades \$              |                                                    |
| Mostrar artículos       Presentación para informes         ○ Solo pvp > precio       ● Mensual       ● Trimestral         ● Todos       ■ Excluir Precios comparar cero       Unidades       ■ |                                                    |
| Ayuda <u>Aceptar</u>                                                                                                    | Fem clic <b>Acceptar</b> per resoldre la consulta. |

#### © catfarma

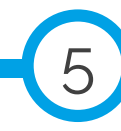

· Es mostrarà el llistat de les vendes d'articles amb estoc mínim zero, que hem fet als últims mesos.

| Estadística de ventas CATFARMA 25/06/2021                         |                                                                                |        |                                                   |                       |                      |          |                                      |                 |                                |  |  |
|-------------------------------------------------------------------|--------------------------------------------------------------------------------|--------|---------------------------------------------------|-----------------------|----------------------|----------|--------------------------------------|-----------------|--------------------------------|--|--|
| T ítulo del informe                                               |                                                                                |        |                                                   |                       |                      |          |                                      |                 |                                |  |  |
| Artículo Datos actuales                                           |                                                                                |        |                                                   |                       |                      |          |                                      |                 |                                |  |  |
| Código                                                            | Descripción                                                                    | Unid.~ | Vta. PVP                                          | Vta. netas            | % Mar.               | Unid. AH | PVP                                  | Sin Prec.       | Stock                          |  |  |
| 017967                                                            | GEL LIMPIA MANOS 200ML                                                         | 412    | 2.863,40                                          | 2.863,40              | 34,35                |          | 6,95                                 |                 | 0 🔺                            |  |  |
| 300182                                                            | BOLSA PLASTICO ASA                                                             | 302    | 6,04                                              | 6,04                  | 100,00               |          | 0,02                                 |                 | 0                              |  |  |
| 976977                                                            | ALCOMON REFORZADO 96º SOLUCION CUTANEA 1 FR                                    | 181    | 363,00                                            | 363,00                | 41,66                |          | 2,50                                 |                 | 37                             |  |  |
| 416482                                                            | CARAM HALLS EUCALIPTO MENT S/AZ 2X1,5€                                         | 133    | 99,75                                             | 99,75                 | 100,00               |          | 0,75                                 |                 | 8                              |  |  |
| 542670                                                            | CARAM HALLS MIEL LIMON 2X1,5€                                                  | 100    | 75,00                                             | 75,00                 | -6,67                |          | 0,75                                 |                 | 3                              |  |  |
| 001755                                                            | CARAM HALLS EXTRA FTE S/AZ                                                     | 99     | 74,25                                             | 74,25                 | 100,00               |          | 0,75                                 |                 | 0                              |  |  |
| 300006                                                            | MASCARILLA DE ALGODON TEXIA PACK 5 UNIDADES                                    | 98     | 490,00                                            | 490,00                | 24,20                |          | 5,00                                 |                 | 0                              |  |  |
| 658247                                                            | PARACETAMOL NORMON EFG 650 MG 40 COMPRIMIDO                                    | 95     | 124,45                                            | 124,45                | 39,18                | 95       | 1,31                                 |                 | 1                              |  |  |
| 044529                                                            | CARAM HALLS VITA C CITRICOS S/AZUCAR 2 X 1,5                                   | 92     | 69,00                                             | 69,00                 | 100,00               |          | 0,75                                 |                 | 32 👻                           |  |  |
| AH<br>GEL LIMPIA MANOS 200ML<br>15 934 100 299 66 100 227 40 2040 |                                                                                |        |                                                   |                       |                      |          |                                      |                 |                                |  |  |
|                                                                   | TUTAL                                                                          | 10.004 | 100.200,00                                        | 100.221,40            |                      |          |                                      |                 | 3.040                          |  |  |
| GEL LIMF<br>Ventas<br>Ene                                         | PIA MANOS 200ML<br>Feb Mar Abr May Jun Jul Ago Sep Oct Nov Dic Total           |        | PVP<br>Importe<br>M.Nec.                          | a<br>6,95<br>2.863,40 | Preci                | os       | 81<br>Nue<br>PVP<br>P.Ref<br>P.Menor | VA 21,00<br>vos | Precios<br>Catálog.<br>Detalle |  |  |
| 2020 0<br>2013 0                                                  | 0 59 253 80 20 27 3 9 21 10 12 494<br>0 0 0 0 0 0 0 0 0 0 0 0 0<br>0 0 0 0 0 0 |        | ABC<br>Prov.habitua                               |                       |                      | De       | 01/2020                              |                 | Almacén                        |  |  |
|                                                                   |                                                                                |        | <ul> <li>Unidades</li> <li>Ventas a PV</li> </ul> | ⊡ Ve<br>P O%ł         | ntas neta:<br>Margen | S A      | 06/2020<br>Agrupar cam               | bios _          | <u>D</u> etalle                |  |  |

**O**catfarma

Ara és possible estudiar si ens interessa corregir l'estoc d'aquests articles segons les unitats venudes.

Recorda que fent **F5**, amb l'article seleccionat, accedim directament a la fitxa de l'article.

També tenim l'estadística mensual de l'article per acabar de perfilar l'estudi. divendres, 25 juny de 2021

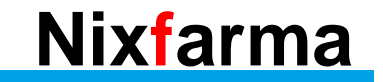

## Bon Treball Sempre al teu servei

### Ocatfarma